## オンラインプログラムの参加方法について

マイページの「受講証」画面から「参加する」(赤色)をスワイプ、PCの場合は左にドラッグしてください。 その後、「zoomで参加」(青色)を押して参加してください。この操作は開始15分前から可能となります。

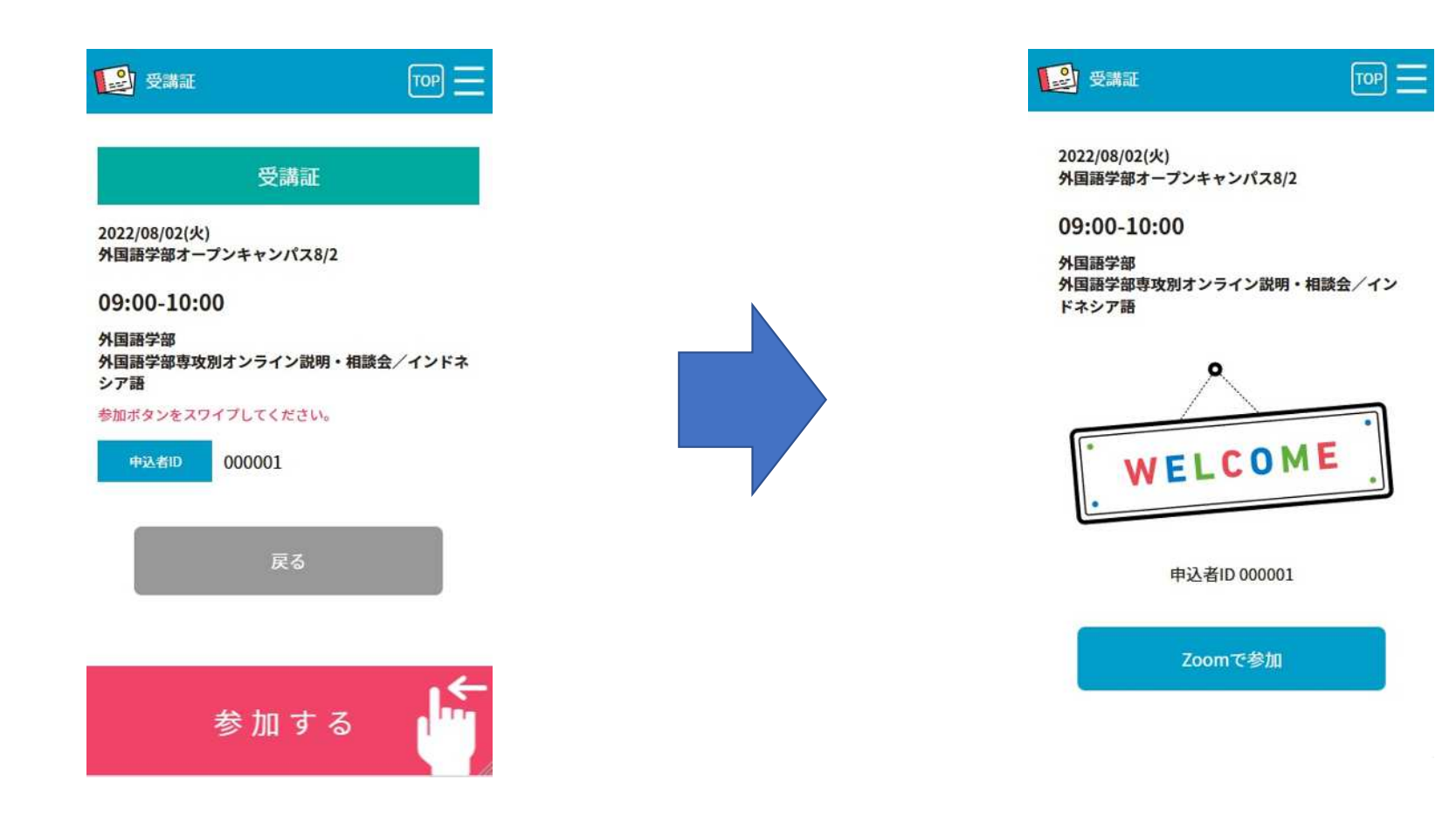